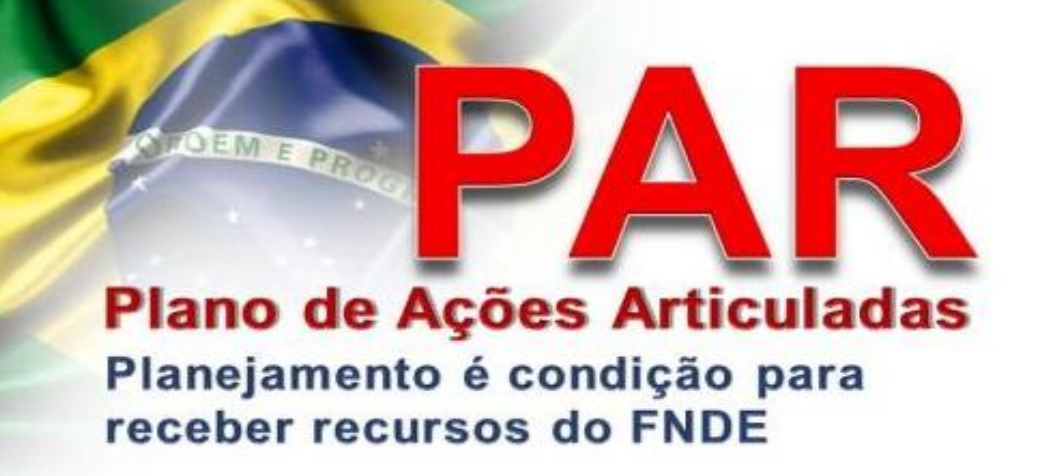

## NOVO CICLO 2016-2019

Etapa PREPARATÓRIA e DIAGNÓSTICO

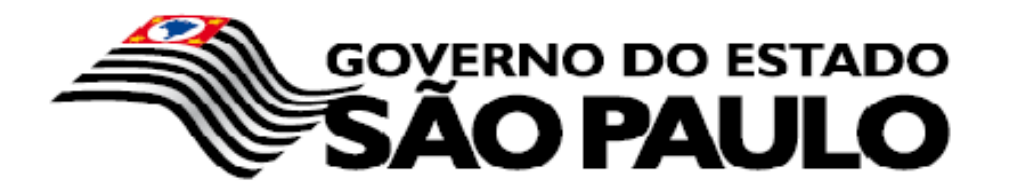

SECRETARIA DA EDUCAÇÃO DO ESTADO DE SÃO PAULO

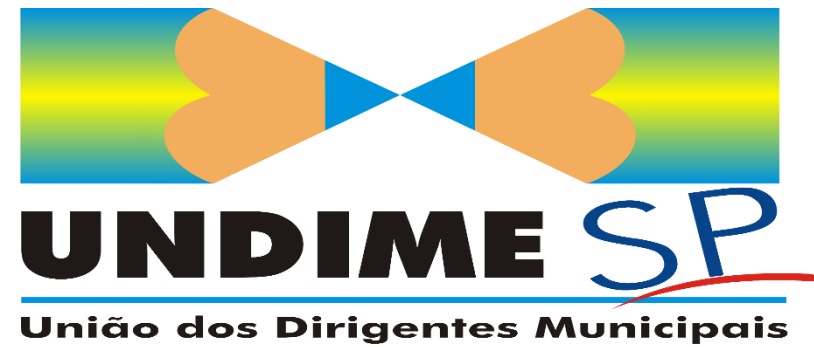

de Educação

## **PAR – PLANO DE AÇÕES ARTICULADAS**

- ✓ Iniciativa do Governo Federal, iniciada em 2007
- O PAR é uma ferramenta de gestão, colocada à disposição dos municípios, estados e do Distrito Federal para o planejamento de suas políticas de educação.
- ✓ De caráter **plurianual ações** a serem implementadas em um período de **quatro anos**.
- ✓ Favorece as políticas educacionais e a sua **continuidade**, inclusive durante as mudanças de gestão
- ✓ Canal de comunicação permanente e ágil entre as Ufs com o Ministério da Educação e FNDE.

## SIMEC

- ✓ Para elaboração do PAR, o MEC criou um módulo no Sistema Integrado de Monitoramento, Execução e Controle do Ministério da Educação.
- Evolução tecnológica, agilidade e transparência nos processos de elaboração, análise e monitoramento das ações do PAR.

## **HISTÓRICO PAR**

- ✓ 2007 2010
- ✓ 2011 2014
- ✓ 2016 2019

## **DESAFIOS**

- Entre os grandes desafios enfrentados na gestão educacional: realização do diagnóstico e do planejamento das políticas de educação.
- ✓ Fases do PAR: etapa preparatória, diagnóstico, planejamento, execução e prestação de contas (obras).

## TIPOS DE APOIO DO GOVERNO FEDERAL, DISPONÍVEIS ATRAVÉS DO PAR

- ✓ Do conjunto de ações disponíveis, destaca-se as que são apoiadas técnica e financeiramente pelo MEC.
- ✓ Apoio financeiro: Termos de Compromisso entre UF e MEC (não mais convênios)

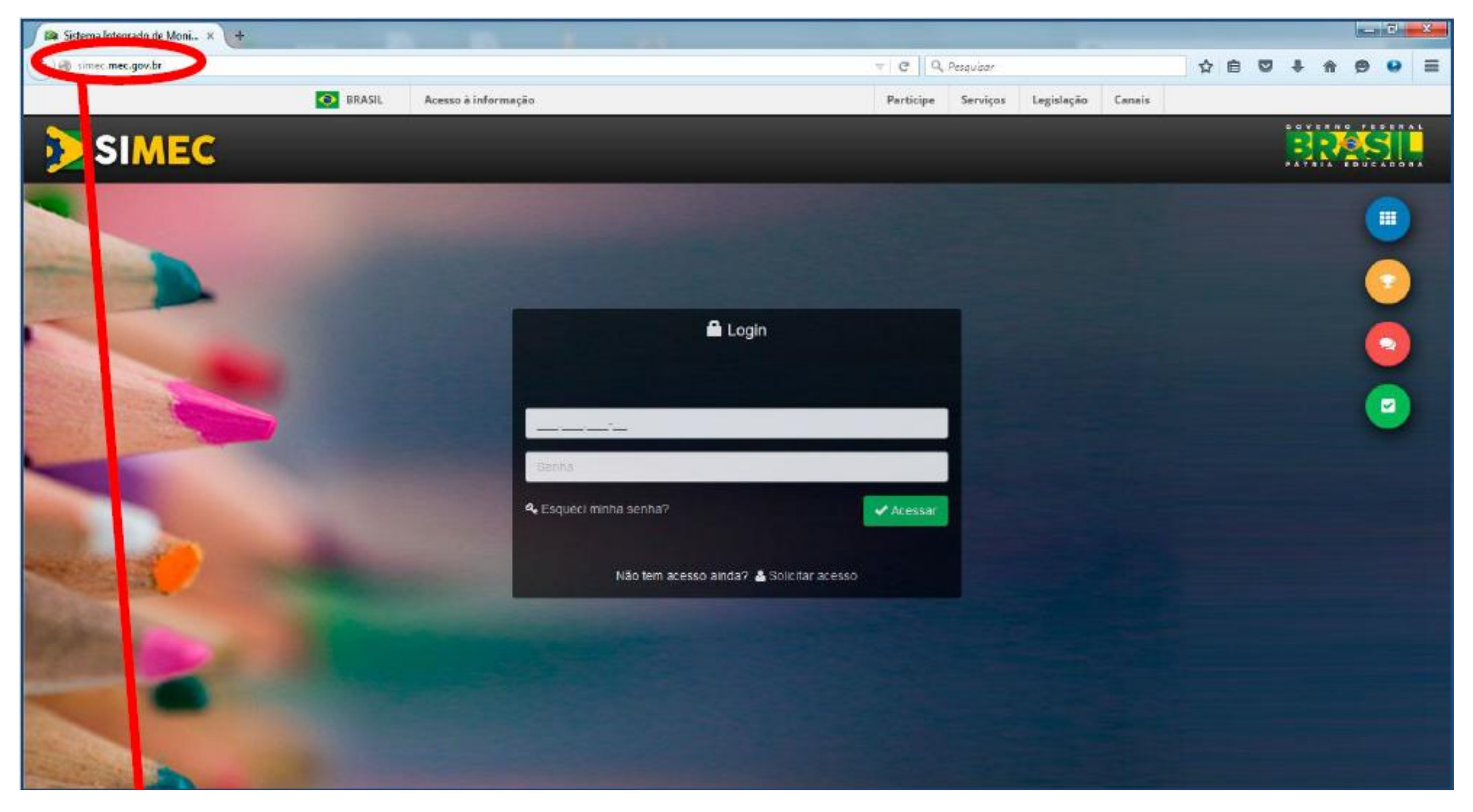

SIMEC.MEC.GOV.BR

## I - ACESSO

#### Para DIRIGENTES que já possuem acesso:

- ✓ Permanecem com acesso ao módulo PAR 2011-2014
- ✓ Acesso automático ao módulo PAR
- ✓ CPF e senha = acessar
- ✓ Esqueci minha senha (será reenviada para o e-mail cadastrado no SIMEC)

![](_page_4_Picture_6.jpeg)

#### Para DIRIGENTES novos:

- ✓ No SIMEC: <u>solicitar acesso</u> e preencher cadastro (módulo PAR e módulo PAR 2011-2014)
- <u>Enviar mensagem</u> para <u>planodemetas@mec.gov.br</u>, identificando-se como dirigente (nome e CPF do dirigente atual; nome e CPF do dirigente anterior; nome e UF do município)
- <u>Anexar</u> documento digitalizado com a portaria de nomeação como dirigente de educação e termo de posse no caso dos prefeitos)

![](_page_5_Picture_4.jpeg)

PAR 2011-2014 PAR 2011-2014

PDE

PDU

Q

-

-

## É possível solicitar cadastro para os <u>técnicos</u> indicados pelo dirigente municipal de educação

- ✓ No SIMEC: solicitar acesso e preencher cadastro
- Dirigente deverá encaminhar e-mail para planodemetas@mec.gov.br , identificando-se como dirigente (nome e CPF, nome e UF do município) e informar os dados do técnico (nome, CPF e cargo/função)

![](_page_6_Picture_3.jpeg)

## VISÃO GERAL SIMEC

![](_page_8_Picture_0.jpeg)

simec.mec.gov.br

![](_page_9_Figure_0.jpeg)

![](_page_10_Picture_0.jpeg)

#### Central de orientações

#### Central de Orientações - PAR

![](_page_10_Picture_3.jpeg)

#### **Contato com a Equipe Técnica do PAR**

is dúvidas Entre em contato com a Equipe Técnica do MEC ou FNDE

Dúvidas anteriores Veja todas as suas dúvidas já encaminhadas

Informar necessidade de apoio técnico

Fechar

### SERÁ ATUALIZADO CONSTANTEMENTE!!!

## II – DADOS DA UNIDADE

| <b>&gt;</b> s |                                               | Ţ                                                                                    |                                                                                                    |
|---------------|-----------------------------------------------|--------------------------------------------------------------------------------------|----------------------------------------------------------------------------------------------------|
| #<br>⊻<br>∞   | Dados da Unidade                              | al de Educação Questões Estratégica                                                  | s Execução e Acompanhamento Pendências Diagnóstico                                                                |
|               | DIRIGENTES                                    | Dados da Prefeitura                                                                  |                                                                                                    |
|               | 8 Prefeito                                    | Prezado(a) Dirigente,                                                                |                                                                                                    |
|               | Secretaria Municipal de Educação              | Os dados cadastrais da Prefeitura e do(a)                                            | Prefeito(a) são provenientes das informações prestadas pelo município ao sistema do FNDE.                         |
|               | Cipigente Municipal de Educação               | Caso haja necessidade de alteração de da<br>de Projetos Educacionais - <b>COHAP:</b> | dos, ou algum campo esteja sem preenchimento, o município deve entrar em contato com a Coordenação de Habilitação |
|               | EQUIPE TÉCNICA                                | Ramais: 2022-4294 /4046 /4296 /4086 /40                                              | 90 /4082 /4093                                                                                                    |
|               | C Equipe Local                                | Email institucional: cohap@fnde.gov.br                                               |                                                                                                    |
|               | S Equipe Nutricionistas                       |                                                                                      |                                                                                                    |
|               | CONSELHOS                                     | CNPJ: *                                                                              |                                                                                                    |
|               | ✓ Conselho de Acompanhamento e Controle Socia | Nomorž                                                                               |                                                                                                    |
|               | 8 Conselho Municipal de Educação              | Nome. "                                                                              |                                                                                                    |
|               | Conselho de Alimentação Escolar               | Razão Social: *                                                                      |                                                                                                    |
|               |                                               | Inscrição Estadual:                                                                  |                                                                                                    |
|               |                                               | E-mail: *                                                                            |                                                                                                    |
|               |                                               | Sigla:                                                                               |                                                                                                    |

#### DIRIGENTES

![](_page_12_Figure_1.jpeg)

#### Dados da Prefeitura

#### Prezado(a) Dirigente,

Os dados cadastrais da Prefeitura e do(a) Prefeito(a) são provenientes das informações prestadas pelo município ao sistema do FNDE.

Caso haja necessidade de alteração de dados, ou algum campo esteja sem preenchimento, o município deve entrar em contato com a Coordenação de Habilitação de Projetos Educacionais - **COHAP:** 

Ramais: 2022-4294 /4046 /4296 /4086 /4090 /4082 /4093

Email institucional: cohap@fnde.gov.br

#### **Dados do PREFEITO**

- ✓ Cruza com dados do sistema HABILITA.
- ✓ Qualquer problema, importante entrar em contato com COHAP

✓ No caso dos Prefeitos, verificar documentos a serem encaminhados ao FNDE

## Para HABILITAÇÃO:

https://www.fnde.gov.br/habilitacao/consultarSituacao.ha

- ✓ Resolução
- ✓ Ficha cadastro Órgão/Dirigente Anexo I
- ✓ Pode digitalizar e encaminhar por e-mail

#### **Dados do DME**

- ✓ Cadastro e atualização do próprio SIMEC
- $\checkmark$  Cruza com banco de dados da RECEITA FEDERAL
- ✓ Se tiver erro no nome, corrigir na Receita Federal.

#### **EQUIPE TÉCNICA**

**EQUIPE LOCAL** 

EQUIPE TÉCNICA

![](_page_13_Picture_2.jpeg)

😫 Equipe Nutricionistas

✓ Eliminou-se o antigo "Comitê Local" - substituído pelo CACS/FUNDEB (acomp. da execução e prestação de contas);
 ✓ Equipe Local - contribuirá com o preenchimento do PAR (conheçam o SIMEC, digitação, conhecimento da rede)
 ✓ Participação democrática

✓ Não há necessidade de portaria para compor Equipe Local. Fica a critério da SME.

 ✓ Sugestão de segmentos: representante dos diretores de Escola; representante dos professores da zona urbana; representante dos professores da zona rural; representante dos coordenadores ou supervisores escolares; representante do quadro técnico-administrativo das escolas; representante dos conselhos escolares; representante do Conselho Municipal da Educação (quando houver).

\*\*\* O(a) Dirigente Municipal de Educação é o(a) gestor(a) responsável pela condução de todas as atividades.

\*\*\* O município ainda pode convidar **outros segmentos** que considerar importantes para integrarem essa equipe. Ex.: técnicos da Secretaria de planejamento da prefeitura, representantes de outros segmentos da sociedade civil, etc.

![](_page_13_Figure_9.jpeg)

## **EQUIPE TÉCNICA**

EQUIPE TÉCNICA Sequipe Local Equipe Nutricionistas

#### **EQUIPE DE NUTRICIONISTAS**

- Para a Equipe de Nutricionistas, o sistema automaticamente mostrará os profissionais já cadastrados no município ou no estado.
- ✓ Para cadastrar o nutricionista responsável técnico da Secretaria, digite o CPF e o e-mail dele e clique em "Salvar responsável técnico".
- O responsável nutricionista receberá o seguinte e-mail no endereço cadastrado e deverá proceder à validação da informação, conforme instruções:

Você foi cadastrado como Nutricionista no âmbito do Programa Nacional de Alimentação Escolar no Estado/Município de \_\_\_\_\_\_.

Por favor, clique no link a seguir para acessar o SIMEC/Módulo PAR, insira seu CPF e senha atual de cadastro no SIMEC e clique no botão Entrar. Confirme que você atua nesta função clicando no botão "Validar". Caso não atue nesta função, escolha a opção "Não validar".

Caso não lembre a sua senha acesse o link <u>http://simec.mec.gov.br/recupera\_senha.php</u> Se mesmo assim não conseguir acessar o sistema, entre em contato com:

Equipe Técnica do PAR – Plano de Ações Articuladas

Secretaria de Educação Básica Ministério da Educação Telefones: (61) 2022–8334 / 8337 / 8338 / 8332 / 9448. Endereço eletrônico: <u>planodemetas@mec.gov.br</u>

http://simec.mec.gov.br

Atenciosamente, Equipe SIMEC/PAR.

![](_page_15_Figure_0.jpeg)

Caso de municípios que só tem 1 nutricionista – Responsável técnico e nutricionista pode ser o mesmo.

![](_page_16_Figure_0.jpeg)

#### Membros do CACS/FUNDEB

#### **CONSELHOS**

CONSELHOS

O Conselho de Acompanhamento e **Controle Social** 

Conselho Municipal de Educação

🙁 Conselho de alimentação Escolar

#### Membros do Conselho Municipal de Educação

O preenchimento do Conselho Municipal/Estadual de Educação obedece às mesmas regras de preenchimento. Ficará disponível um histórico dos membros inseridos.

![](_page_17_Figure_7.jpeg)

Caso o município <u>ainda não tenha o CME</u>

✓ Foi criada uma nova caixa de diálogo no SIMEC.

- ✓ Opção de **DECLARAR que NÃO possui o CME**.
- ✓ Não vai gerar pendências.

⊞ Incluir conselheiro

#### CONSELHOS

#### CONSELHOS

- Oconselho de Acompanhamento e Controle Social
- 😳 Conselho Municipal de Educação
- 🙁 Conselho de alimentação Escolar

#### **Membros do CAE**

No Conselho de Alimentação Escolar (CAE) também haverá **integração** com o respectivo sistema e será necessário, além do preenchimento dos campos, <u>selecionar o tipo de</u> <u>documento de nomeação do membro</u>, seu número e data.

#### Telas de preenchimento:

- ✓ Sede do CAE
- ✓ Cadastro do presidente do CAE (Neste caso, anexar o documento de nomeação)
- ✓ Cadastro dos conselheiros do CAE

#### Inserir Conselheiro

| CPF: *    | <b>A</b> |
|-----------|----------|
| Nome: *   |          |
| E-mail: * |          |

🕀 Inserir Conselheiro

ATENÇÃO! O ÍCONE DADOS DA UNIDADE ESTARÁ PERMANENTEMENTE ABERTO PARA EDIÇÃO, E DEVERÁ SER ATUALIZADO SEMPRE QUE HOUVER ALTERAÇÕES EM QUALQUER UM DOS DADOS REFERENTES A DIRIGENTES, EQUIPE TÉCNICA E CONSELHOS.

#### ATUALIZAR DADOS DA UNIDADE – SEMPRE QUE HOUVER ALTERAÇÕES

**SALVAR CADA TELA** 

## III – PLANO NACIONAL DE EDUCAÇÃO

![](_page_20_Figure_1.jpeg)

#### NOVIDADE PAR 2016-2019

✓ Relação entre o Plano Municipal da Educação e o PAR
✓ As metas do PAR terão as mesmas metas do PME

Compatibilizar as metas = planejamento único

#### PREENCHIMENTO

✓ Informar todas as metas de acordo com o PME.

✓ Não preencher meta para cada ano. O ano deve ser escolhido conforme prazos informados no PME.

 ✓ Caso se verifique que as metas do PME estão acima ou abaixo, deve-se manter o preenchimento de acordo com o PME (LEI)

 ✓ A SASE, através da rede de acompanhamento dos planos, fará um ciclo avaliativo dos Planos Municipais. Depois deste processo, poderá ter impacto na atualização do PAR dos municípios. Caso o ente **não tenha concluído seu Plano**, o sistema apresentará a mensagem contida na tela a seguir. Nesse caso, deve-se contatar a SASE para sanar a pendência pelos telefones (61) 2022–7633 / 8998, ou pelo e-mail dicope@mec.gov.br.

![](_page_22_Figure_1.jpeg)

**ATENÇÃO!** O ENTE SOMENTE ULTRAPASSARÁ A FASE PREPARATÓRIA E ACESSARÁ O DIAGNÓSTICO APÓS SANAR ESTA PENDÊNCIA.

![](_page_23_Figure_0.jpeg)

#### Informações de Preenchimento PNE

Seja bem-vindo(a) ao ícone PNE!

A seguir apresentamos uma rápida explicação sobre como utilizá-lo.

a) A barra de tarefas sinaliza cada uma das 20 metas do PNE, com seus respectivos indicadores.

**b)** Dentro de cada indicador há dois tipos de informações: "**meta prevista**" e "**situação atual**"; elas se referem à meta nacional, chamada "Meta Brasil", à meta do Estado/Distrito Federal, chamada "Meta Estadual" ou "Meta DF", e à "Meta Municipal", no caso dos municípios.

c) O marcador "situação atual", em cor mais clara, traz o valor publicado pelo INEP (Instituto Nacional de Estudos e Pesquisas Educacionais Anísio Teixeira).

d) Já o marcador "meta prevista", em cor mais escura, aparecerá quando municípios e Estados/Distrito Federal registrarem suas metas declaradas no plano municipal, estadual ou distrital de ensino.

e) Para fazer esse registro, basta arrastar com o mouse a barra à direita, chamada "Meta Município" ou "Meta Estado" ou "Meta DF". Também é possível digitar o valor da meta no espaço disponível.

f) O próximo passo será informar qual o "ano previsto", no plano, para a conclusão de cada meta.

g) Após clicar em "Salvar", o valor registrado aparecerá em cor mais escura no marcador "Meta Município", no caso de municípios, ou no marcador "Meta Estado" / "Meta DF", para estados ou DF.

h) Caso o plano estadual, distrital ou municipal não possua uma determinada meta correspondente no PNE, então deve utilizar a opção "não quantificado" para seu(s) indicador(es). Por exemplo: a Meta 11 tem o Indicador 11A (Matrículas em educação profissional técnica de nível médio: número absoluto); se o plano de um dado município não previr matrículas em educação profissional técnica de nível médio, deve escolher a opção "não quantificado" para este indicador.

i) Há também metas para as quais não foi calculado o valor inicial para estado, distrito federal ou município. Caso a meta não esteja presente no plano, basta clicar em "Salvar Informações Complementares". Mas se a meta estiver presente no plano estadual, distrital ou municipal, está disponível uma caixa de texto para que seja feita a transcrição do texto da meta contida no plano.

j) Especificamente para a Meta 18 haverá um terceiro formato de preenchimento: uma pergunta a ser respondida conforme a realidade de cada ente federativo.

![](_page_24_Figure_13.jpeg)

### **COMO PREENCHER:**

Meta 1: Universalizar, até 2016, a educação infantil na pré-escola para as crianças de 4 (quatro) a 5 (cinco) anos de idade e ampliar a oferta de educação infantil em creches de forma a atender, no mínimo, 50% (cinquenta por cento) das crianças de até 3 (três) anos até o final da vigência deste PNE.

![](_page_25_Figure_2.jpeg)

✓ Para fazer esse registro, basta arrastar, com o mouse, a barra à direita, chamada "Meta Município".

✓É possível, ainda, digitar o valor da meta no espaço disponível.

✓ O campo "Ano Previsto" se refere ao ano estabelecido para a conclusão de cada meta.

Meta 1: 100% do atendimento das crianças com idade entre 4 a 5 anos

A alteração foi feita na LDB (Lei de Diretrizes e Bases da Educação Nacional) por meio da Lei nº 12.796, de 4 de abril de 2013

Meta 5: Atenção à descrição da META e descrição do indicador.

✓ O VALOR da META <u>tende a 100%</u> - alfabetizar TODAS as crianças

✓ O VALOR dos indicadores <u>tende a 0%</u> - ELIMINAR PROFICIÊNCIA INSUFICIENTE

Meta 5: Alfabetizar todas as crianças, no máximo, até o final do 3º (terceiro) ano do ensino fundamental.

#### Indicador 5A - Estudantes com proficiência insuficiente em Leitura (nível 1 da escala de proficiência)

Não Quantific

![](_page_27_Picture_7.jpeg)

Fonte: Avaliação Nacional da Alfabetização - ANA 2014

#### Meta 13, 14: Não são contemplados pelos Planos Municipais de Educação

Meta 13: Elevar a qualidade da educação superior e ampliar a proporção de mestres e doutores do corpo docente em efetivo exercício no conjunto do sistema de educação superior para 75% (setenta e cinco por cento), sendo, do total, no mínimo, 35% (trinta e cinco por cento) doutores.

![](_page_28_Figure_3.jpeg)

#### Meta 18: pergunta – sim ou não

Meta 18: Assegurar, no prazo de 2 (dois) anos, a existência de planos de carreira para os(as) profissionais da educação básica e superior pública de todos os sistemas de ensino e, para o plano de Carreira dos(as) profissionais da educação básica pública, tomar como referência o piso salarial nacional profissional, definido em lei federal, nos termos do inciso VIII do art. 206 da Constituição Federal.

Possui um plano de cargos e remuneração vigente? OSim ONão Salvar Informações Complementares

Meta 19: o município faz a inserção da sua meta

Meta 19: Assegurar condições, no prazo de 2 (dois) anos, para a efetivação da gestão democrática da educação, associada a critérios técnicos de mérito e desempenho e à consulta pública à comunidade escolar, no âmbito das escolas públicas, prevendo recursos e apoio técnico da União para tanto.

Transcreva aqui a sua meta ou clique diretamente no botão abaixo caso o PME não contemple esta meta

Salvar Informações Complementares

Meta 11: Quando o plano do município não prevê matrículas em educação profissional técnica de nível médio, deve-se utilizar a opção "NÃO QUANTIFICADO"

| leta 11: Triplicar as matríc<br>segmento público. | ulas da educação profissio      | onal técnica de nível médio, assegurar  | ndo a qualidade da oferta e pelo menos (    | 50% (cinquenta por cento) da expansão no |
|---------------------------------------------------|---------------------------------|-----------------------------------------|---------------------------------------------|------------------------------------------|
| Indicador 11A - Matrículas (                      | em educação profissional        | técnica de nível médio: número absolu   | uto.                                        | Não Quantificado                         |
| Meta Prevista<br>Situação Atual                   | Meta Prevista<br>Situação Atual | Meta Prevista<br>Situação Atual         |                                             |                                          |
| Meta Brasil: 4.808.838 títulos                    | Meta Estado: 0 títulos<br>3.192 | Meta Município: 0 títulos               | Meta<br>Município:<br>Ano 2015<br>Previsto: | Salvar                                   |
| nte: Censo da Educação Básica - 2                 | 2013                            |                                         |                                             |                                          |
| Indicador 11B - Número ab                         | soluto de matrículas em eo      | lucação profissional técnica de nível r | nédio na rede pública.                      | Não Quantificado                         |
| Meta Prevista<br>Situação Atual                   | Meta Prevista<br>Situação Atual | Meta Prevista<br>Situação Atual         |                                             |                                          |
| Meta Brasil: 2.503.465 títulos                    | Meta Estado: 0 títulos<br>2.580 | Meta Município: 0 títulos - 2015        | Meta<br>Município:<br>Ano 2015<br>Previsto: | O È Salvar                               |
| nte: Censo da Educação Básica - 2                 | 2013                            |                                         |                                             |                                          |

## **IMPORTANTE!!!**

FNDE priorizará a **META 1** PARA AMPLIAÇÃO DE CRECHES (afirmação do presidente do FNDE)

## IV – QUESTÕES ESTRATÉGICAS

As questões estratégicas foram disponibilizadas com o intuito de reunir maiores <u>informações</u> e <u>documentação</u> sobre a **estrutura** e **organização** da educação local.

## INSERÇÃO DE DOCUMENTOS!!! PREFERENCIALMENTE EM PDF (menos pesado)

![](_page_34_Figure_0.jpeg)

#### Algumas questões propiciam múltiplas escolhas, adequando-se às diferentes possibilidades apresentadas pelos entes.

Il de Educação: Questões Complementares 9. Educação de Jovens e Adultos (EJA) . 9.1. Há, no estado, programa(s) de alfabetização de jovens e adultos implementado(s). Qual(is)? no iselho de Edi secretaria estadual de educação participa do Programa Brasil Alfabetizado (PBA). secretaria estadual de educação implementa programa próprio para alfabetização de jovens e adultos. 1 Controle Sc estado e os municípios, em parceria, implementam um programa regional de alfabetização de jovens e adultos. escolar ONGs e/ou entidades civis ou privadas, com ou sem finalidade lucrativa, implementam programa(s) de alfabetização de jovens e adultos no estado. sionais da ec ssionais na i (EJA) 9.2. Não há, no estado, um programa de alfabetização de jovens e adultos implementado. 9.3. Todas as pessoas do estado, na faixa de atendimento da educação de jovens e adultos (EJA), concluíram seus estudos no ensino fundamental. 3 da educaçã sores da edi Apoio à For ão Profissio de educação de educação apoio escola ntes das esc uam na Educ tado para a sivas de Edu ferecem Edu Salvar Próximo Anterior Salvar Anterior Salvar PROEJA (Pro

#### Outras questões estratégicas permitem a descrição do(s) componente(s) selecionado(s):

![](_page_36_Figure_1.jpeg)

ATENÇÃO! PARA CADA QUESTÃO EXISTE, NO FIM DA PÁGINA, A OPÇÃO "SALVAR" O QUE FOI RESPONDIDO. NÃO SE ESQUEÇA DE SALVAR PARA NÃO PERDER AS INFORMAÇÕES INSERIDAS. Da mesma forma, a aba seguinte trata de questões complementares ao Plano Nacional de Educação e apresenta arranjo em árvore para **preenchimento**, **marcação**, ou **respostas múltiplas**.

![](_page_38_Figure_1.jpeg)

ATENÇÃO! AS QUESTÕES ESTRATÉGICAS E AS QUESTÕES COMPLEMENTARES ESTARÃO DISPONÍVEIS PARA ALTERAÇÕES ATÉ A FINALIZAÇÃO DO DIAGNÓSTICO. APÓS A FINALIZAÇÃO DO DIAGNÓSTICO NÃO SERÁ POSSÍVEL REALIZAR MAIS NENHUMA EDIÇÃO NESSE ÍCONE. CERTIFIQUE-SE DE QUE PREENCHEU TUDO CORRETA E SATISFATORIAMENTE.

## V – EXECUÇÃO E ACOMPANHAMENTO

**Documentos PAR -** Nessa etapa o usuário consegue visualizar a aba de "**Execução e Acompanhamento**" referente ao Ciclo do PAR anterior (2011–2014) na qual constam os Termos de Compromisso e os respectivos dados financeiros. As informações <u>são</u> <u>somente para consulta</u>, quaisquer alterações deverão ser realizadas no PAR 2011-2014.

Ficarão disponíveis, para consulta, as mesmas informações sobre obras que o ente possua referentes ao PAR e ao Programa de Aceleração do Crescimento – PAC:

| <mark>&gt;&gt;</mark> S | IMEC             |         |     |                                                                  |                    | -                                                              |                     |                   |  |  |
|-------------------------|------------------|---------|-----|------------------------------------------------------------------|--------------------|----------------------------------------------------------------|---------------------|-------------------|--|--|
| ==                      | Dados da Unidade |         |     | Plano Nacional de Educação Questões Estratégicas Execução e Acom |                    |                                                                |                     |                   |  |  |
| <u>~</u>                |                  |         |     |                                                                  |                    |                                                                |                     |                   |  |  |
| æ                       | Docu             | imentos | PAR |                                                                  |                    |                                                                |                     |                   |  |  |
|                         |                  |         |     | N° do Processo                                                   | N° do<br>Documento | Tipo de Documento                                              | Data de<br>Vigência | Valor do<br>Termo |  |  |
|                         |                  |         | 1   | 23400.012909/2013-<br>26                                         | 201401984          | PAR_Termo de<br>Compromisso_Municipios_PROINFÂNCIA_Mob_e_Equip | 02/2016             | 129.591,90        |  |  |
|                         | •                |         | 4   | 23400.001771/2012-<br>59                                         | 4914               | PAR_Termo de Compromisso_Municipios_EX                         | 08/2014             | 1.533.160,00      |  |  |
|                         |                  |         |     | 23400.012834/2013-<br>83                                         | 201405279          | PAR_Termo de Compromisso_Municipios                            | 10/2015             | 55.297,80         |  |  |
|                         |                  |         | ±   | 23400.010991/2013-<br>54                                         | 201303276          | PAR_Termo de Compromisso_Municipios                            | 11/2014             | 91.580,00         |  |  |

## **SIOPE - apenas para visualização**

O **Sistema de Informações sobre Orçamentos Públicos em Educação (Siope)** é um sistema eletrônico gerenciado pelo Fundo Nacional de Desenvolvimento da Educação (FNDE). O principal objetivo do Siope é captar e levar ao conhecimento da sociedade informações sobre o investimento público efetivo em educação no Brasil, fortalecendo assim, os mecanismos de controle social sobre esse investimento.

O PAR disponibiliza alguns desses dados. O objetivo é **relembrar aos gestores da educação** e membros das equipes locais sobre o **volume de recursos vinculados à educação**, de onde se **originam**, **onde são aplicados** e qual a **legislação** que disciplina o assunto.

## ✓É possível visualizar todas as RECEITAS e DESPESAS!!!

✓ Caso verifique que há colunas <u>em branco</u> para algum ano, elas se referem aos exercícios <u>não declarados</u> por parte do próprio município/estado/DF ao sistema.

| control mittanua               | as a Euucação                    |                                                                           |                          |                                        |                                                     |               |
|--------------------------------|----------------------------------|---------------------------------------------------------------------------|--------------------------|----------------------------------------|-----------------------------------------------------|---------------|
| Quanto ao Cálculo<br>dos 25% 🗳 | Receitas que entram r<br>D       | no cálculo dos 25% de aplicação mínim<br>esenvolvimento do Ensino (MDE) 🗳 | a em Manutenção e        | Receitas que não entr<br>em Manutenção | Total de Receitas<br>Vinculadas à<br>Educação       |               |
| Quais são as<br>Receitas       | Originárias do FUNDEB 🗳<br>(R\$) | Impostos Municipais Próprios<br>(R\$)                                     | Outras Receitas<br>(R\$) | Salário-Educação<br>ਤਿ<br>(R\$)        | Outras Receitas destinadas à Educação<br>2<br>(R\$) | (R\$)         |
| 2011                           | 21.545.178,84                    | 7.300.137,88                                                              | 5.967.206,84             | 3.002.958,93                           | 4.038.957,29                                        | 41.854.439,78 |
| 2012                           | 22.234.044,60                    | 7.793.354,98                                                              | 5.692.105,76             | 3.532.913,89                           | 4.726.364,14                                        | 43.978.783,37 |
| 2013                           | 23.253.788,40                    | 7.793.354,98                                                              | 5.887.685,25             | 4.329.058,95                           | 4.645.430,71                                        | 45.909.318,29 |
| 2014                           | 21.636.166,40                    | 9.979.390,31                                                              | 6.436.561,35             | 4.964.160,46                           | 6.888.901,53                                        | 49.905.180,05 |

| $\sim$ | Despesas                                                                                           | 2011<br>(R\$)<br>11.534.236,59 |              | (%) 2012<br>(R\$) |                   | (%)           | 2013<br>(R\$) |               | (%)          | 2014<br>(R\$) |               | (%)           |       |   |
|--------|----------------------------------------------------------------------------------------------------|--------------------------------|--------------|-------------------|-------------------|---------------|---------------|---------------|--------------|---------------|---------------|---------------|-------|---|
| ⊡      | Educação Infantil                                                                                  |                                |              | 16,64             | 14.242.327,00     |               | 16,34         | 18.964.005.96 |              | 20,12         | 20.196.200,49 |               | 18,75 |   |
|        | Creche O Pré-Escola                                                                                | 2.628.483,23                   | 8.905.753,36 | -                 | 2.261.898,24      | 11.980.428,76 | -             | 9.452.002,98  | 9.512.002,98 | -             | 9.517.468,96  | 10.678.731,53 |       |   |
|        | Profissionais do Magistério                                                                        | 2.277.827,27                   | 7.729.141,67 | 14,44             | 2.261.898,24      | 11.717.601,28 | 16,04         | 6.586.739.60  | 6.767.994,03 | 14,28         | 5.756.158,53  | 9.089.742,41  | 14,72 |   |
|        | Profissionais de Serviço e Apoio Escolar                                                           | 3.385,61                       | 1.<br>1.*)   | 0,00              | ~                 |               | ÷             | 81.254,43     |              | 0,09          | 612.285,85    | *             | 0,57  |   |
| E      | Alimentação, Transporte, Material Didático,<br>quipamentos, Instalações, Obras e Benfeitorias etc. | 347.270,35                     | 1.176.611,69 | 2,20              | i.                | 262.827,48    | 0,30          | 2.684.008,95  | 2.744.008,95 | 5,76          | 2.149.024,58  | 1.588.989,12  | 3,47  |   |
| ⊡      | Ensino Fundamental                                                                                 | 54.811.907,45                  |              | 79,07             | 69.402.566,03     |               | 79,61         | 70.938.435,93 |              | 75,28         | 82,441.954,16 |               | 76,58 |   |
|        | Profissionais do Magistério                                                                        | 35.430.591,68                  |              | 51,11             | .11 50.233.838,66 |               | 57,62         | 53.623.989,00 |              | 56,91         | 59.195.298,12 |               | 54,99 |   |
|        | Profissionais de Serviço e Apoio Escolar                                                           | 6.912.                         | 573,93       | 9,97              | 1.392             | .977,96       | 1,60          | 650.0         | )35,43       | 0,69          |               | -             | 1997  |   |
| E      | Alimentação, Transporte, Material Didático,<br>quipamentos, Instalações, Obras e Benfeitorias etc. | 12.468                         | .741,84      | 17.99             | 17.775            | 5.749.41      | 20.39         | 16,664        | .411,50      | 17,68         | 23.245        | .656,04       | 21,59 |   |
| Ð      | Ensino Médio                                                                                       |                                |              | 4                 |                   | •             | -1            |               | 2            | -             |               | -             | -     |   |
| Đ      | Ensino Superior                                                                                    |                                |              |                   | 2                 |               |               | 5             |              |               | 2             |               | -     | ÷ |
|        | Salário Educação                                                                                   | 2.971.                         | 443,36       | 4,29              | 3.532             | .913,89       | 4,05          | 4.329         | 058,95       | 4,59          | 5.017.        | 428,10        | 4,66  |   |
|        | Total                                                                                              | 69.317                         | .587,40      | 100               | 87.177            | 7.805,92      | 100           | 94.231        | .500.84      | 100           | 107.655       | 5.582.75      | 100   |   |

| Vinculação                                                                                        | 2012            | 2013            | 2014          |
|---------------------------------------------------------------------------------------------------|-----------------|-----------------|---------------|
| Aplicação da receita de impostos e transferências em Manutenção e Desenvolvimento do Ensino (MDE) | 45.873.718,86   | 45.969.624,75   | 43.106.904,62 |
| % Aplicação do Município                                                                          | 32,10           | 31,08           | 28,32         |
| % Aplicação Obrigatória                                                                           | mínimo de 25% 😰 | mínimo de 25% 😰 | mínimo de 25% |
| Aplicação das receitas do FUNDEB na remuneração dos profissionais do magistério                   | 52.704.100,99   | 54.407.386,22   | 66.741.961,85 |
| % Aplicação do Município                                                                          | 91,60           | 84,40           | 95,26         |
| % Aplicação Obrigatória                                                                           | mínimo de 60% 😰 | mínimo de 60% 😰 | mínimo de 60% |
| Aplicação das receitas do FUNDEB em despesas com MDE, excluída a remuneração do magistério        | 4.619.507,38    | 9.419.647,19    | 6.032.605,04  |
| % Aplicação do Município                                                                          | 8,01            | 14,61           | 4,25          |
| % Aplicação Obrigatória                                                                           | máximo de 40%   | máximo de 40%   | máximo de 409 |

## VI – PENDENCIAS

Esse ícone foi disponibilizado como forma de indicação pelo MEC/FNDE de <u>questões relevantes que deverão</u> <u>ser verificadas pelo estado/município/Distrito Federal</u>, com relação à execução físico–financeira do PAR, incluindo obras do PAC.

![](_page_45_Picture_2.jpeg)

SEM PENDENCIAS

![](_page_45_Picture_4.jpeg)

![](_page_45_Picture_5.jpeg)

ITEM DIAGNÓSTICO (pendências de preenchimento do atual PAR)

![](_page_46_Figure_0.jpeg)

### PENDÊNCIAS

Ao clicar sobre ele, o usuário deve rolar a tela para baixo, que a caixa com o detalhamento aparecerá sob os itens sem pendências conforme telas a seguir.

|                                 | Detalhes                                                                                |  |  |  |  |  |
|---------------------------------|-----------------------------------------------------------------------------------------|--|--|--|--|--|
| Itens com pendência (1)         | A Conselho de Alimentação Escolar                                                       |  |  |  |  |  |
| Conselho de Alimentação Escolar | A etapa de preenchimento do Conselho de Alimentação Escolar não encontra-se preenchida. |  |  |  |  |  |
|                                 |                                                                                         |  |  |  |  |  |
|                                 |                                                                                         |  |  |  |  |  |
|                                 |                                                                                         |  |  |  |  |  |
|                                 | Detalhes                                                                                |  |  |  |  |  |
|                                 | Detames                                                                                 |  |  |  |  |  |
|                                 | A Plano Estadual de Educação                                                            |  |  |  |  |  |
| Plano Estadual de Educação      | O arquivo com a lei Munucipal/Estadual não encontra-se disponível.                      |  |  |  |  |  |
|                                 |                                                                                         |  |  |  |  |  |

#### Para cada pendência, orientamos as seguintes providências:

#### 1. Quanto à Habilitação

Entidade não está habilitada junto ao sistema Habilita do FNDE. Entre em contato com a Coordenação de Habilitação de Projetos Educacionais – COHAP, pelos telefones (61) 2022–4294 /4046 /4296 /4086 /4090 /4082 /4093 ou pelo e-mail: cohap@fnde.gov.br.

#### 2. Quanto ao Conselho de Acompanhamento e Controle Social (CACS)

A situação do CACS está irregular junto ao sistema CACS–FUNDEB do FNDE. Entre em contato com o FNDE pelo atendimento institucional: 0800 61 61 61, ou pelo e-mail: fundeb@fnde.gov.br.

#### 5. Quanto ao Monitoramento do PAR

No monitoramento que ocorre na aba Execução e Acompanhamento do PAR 2011–2014 há processo(s) com saldo em conta e pendências no monitoramento dos termos de compromisso. Em caso de dúvidas, entre em contato com o FNDE pelos telefones (61) 2022–5978 / 5854 / 5922 / 5815 / 5948 / 5849 / 5802 / 5833 / 5946 / 5384 / 5929 / 5844 / 5836 / 4131, ou pelo e-mail: par@fnde.gov.br.

#### 6. Quanto às Pendências de Obras (do PAR ou PAC)

Em caso de dúvidas, entre em contato com o FNDE pelos telefones (61) 2022–5200 / 5199 / 5201 / 5402, ou pelo e-mail: atendimento.monitora@fnde.gov.br.

#### 3. Quanto ao Conselho de Alimentação Escolar

A situação do CAE está irregular, entre em contato com a Coordenação de Segurança Alimentar e Nutricional – COSAN pelos telefones: (61) 2022–5662 / 5501 / 5551, ou pelo e-mail: cosan@fnde.gov.br.

#### 7. Quanto ao SIOPE

Há dados orçamentários do Município/Estado/DF que não foram informados ao Sistema de Informações sobre Orçamentos Públicos em Educação (SIOPE), do FNDE. Entre em contato com o FNDE pelo atendimento institucional: 0800 61 61 61, ou pelo e-mail: siope@fnde.gov.br.

#### 4. Quanto ao Plano Municipal/Estadual de Educação

Seu Plano de Municipal / Estadual de Educação ainda não foi disponibilizado ao Ministério da Educação. Caso deseje informá-lo ou tirar outras dúvidas, entre em contato com a Secretaria de Articulação com os Sistemas de Ensino (SASE/MEC) pelos telefones (61) 2022–7633 / 8998, ou pelo e-mail: dicope@mec.gov.br.

#### 8. Quanto à Prestação de Contas

Há pendências relativas à Prestação de Contas do Município/Estado/DF junto ao Sistema de Gestão de Prestação de Contas (Contas Online) – SiGPC. Entre em contato com o FNDE pelo telefone 0800 61 61 61, ou pelo e-mail: contasonline.projetos@fnde.gov.br.

## VII – DIAGNÓSTICO

Para iniciar a etapa do Diagnóstico propriamente dito, será **preciso vencer todas as pendências da Etapa Preparatória**, conforme tela a seguir que aparecerá, ao clicar no ícone Diagnóstico:

|                                                                                                    | v                                                                                                  |                                                                     |                                                                                                   |
|----------------------------------------------------------------------------------------------------|----------------------------------------------------------------------------------------------------|---------------------------------------------------------------------|---------------------------------------------------------------------------------------------------|
| Dados da Unidade Plano Nacion                                                                                         | nal de Educação Questões Estratégicas                                                              | Execução e Acompanhamento                                           | incias Diagnóstico                                                                                |
| PENDÊNCIAS DE PREE<br>Para iniciar o diagnóstico,<br>Dados da Unidade                                                 | NCHIMENTO<br>será necessário preencher todos os itens indica<br>Plano Nacional de Educação         | dos abaixo.<br>Questões Estratégicas 🦲                              | PNE: Questões Complementares 🥚                                                                    |
| Dirigente Estadual de Educação S                                                                                      | Preenchimento concluido                                                                            | 24. Assistência técnica aos municípios. 🕼                           | Preenchimento concluido                                                                           |
|                                                                                                    |                                                                                                    |                                                                     |                                                                                                   |
| DIAGNÓSTICO                                                                                                    |                                                                                                    |                                                                     |                                                                                                   |
| DIAGNÓSTICO<br>Gestão Educacional                                                                                     | Formação de Profissionais da Educação                                                              | Práticas Pedagógicas e Avaliação                                    | Infraestrutura Física e Recursos<br>Pedagógicos                                                   |
| DIAGNÓSTICO<br>Gestão Educacional<br>Planejamento, organização da gestão e<br>iniciativas de colaboração regional (?) | Formação de Profissionais da Educação<br>Sermação inicial de professores da educação<br>básica I € | Práticas Pedagógicas e Avaliação<br>Organização da rede de ensino 🗷 | Infraestrutura Física e Recursos<br>Pedagógicos<br>S Condições da rede física escolar existente I |

## Após a **conclusão das pendências**, o ente será recebido por uma **tela de boas–vindas** para dar <u>início ao</u> <u>Diagnóstico</u>:

| SIMEC 🔳 📰        |                                                                                  |                        |
|------------------|----------------------------------------------------------------------------------|------------------------|
|                  |                                                                                  |                        |
| Cados da Unidade | Pano Nacional de Educação 💦 Guestiles Estratégicas 💦 Execução e Acompanhamento 🎊 | Pendéncias Diagnóstico |
|                  |                                                                                  |                        |
|                  |                                                                                  |                        |
|                  | Você completou a etapa                                                           |                        |
|                  | preparatória do diagnóstico.                                                     |                        |
|                  | Deseja iniciar o dignóstico do seu estado?                                       |                        |
|                  | Sair Sim, quoro iniciart                                                         |                        |
|                  |                                                                                  |                        |

### ESTRUTURA DO DIAGNÓSTICO:

## **<u>Quatro DIMENSÕES</u>**\*\* do PAR já conhecidas:

- ✓ Gestão Educacional;
- ✓ Formação de Profissionais da Educação;
- ✓ Práticas Pedagógicas e Avaliação
- ✓ Infraestrutura Física e Recursos Pedagógicos.

![](_page_51_Figure_6.jpeg)

\*\* não mais como árvore e sim como abas

#### **ESTRUTURA DO DIAGNÓSTICO:**

![](_page_52_Figure_1.jpeg)

Para cada ÁREA, ao clicar sobre ela, serão relacionados os Indicadores correspondentes.

![](_page_53_Figure_1.jpeg)

Para cada Indicador, após a leitura atenta da Descrição do Indicador, o ente federado deverá indicar qual meta do seu Plano Municipal de Educação está relacionada a esse indicador.

| Dados da Unidade Plano Nacional d                                                                                                    | e Educação Questões Estratégicas Execução e Acompanhamento Pendências                                                                                                    | Diagnóstico          |
|----------------------------------------------------------------------------------------------------|----------------------------------------------------------------------------------------------------|----------------------|
| 1. Gestão Educacional 🌖 2. Formação de Profissionais d                                                                                                    | 3. Práticas Pedagógicas e Aval  4. Infraestrutura Física e Rec  Síntese do Diagnóstico                                                                                                    |                      |
| 1.1 - Planejamento, organização da gestão e iniciativas de                                                                                                    | colaboração regional                                                                                                    | 100% Preenchido      |
| INDICADORES                                                                                                    | 1.1.1 - Existência de lei atualizada que organiza o sistema de ensino                                                                                                    |                      |
| <ul> <li>Intro Existencia de les actualizada que organiza o<br/>sistema de ensino</li> <li>Intro Existencia de les actualizada que organiza o<br/>sistema de ensino</li> </ul> | Descrição do Indicador<br>O Artigo 211 da Constituição Federal define que União, estados e municípios organizarão seus sistemas de ensino em regime de colaboração.                                                                    |                      |
| ✓ 1.1.3 - Existência de Plano de Educação aprovado em lei                                                                                                    | e na constituição i caerar demine que ormao, estados e municípios organizarão seus sistemas de ensino em regime de comportação.                                                                                                    | Pode ser inserid     |
| ✓ 1.1.4 - Existência de planejamento estratégico de governo<br>com foco no cumprimento das metas do plano decenal de<br>educação                                               | Meta 1 × Meta 2 × Meta 3 × Meta 5 × Meta 7 × Meta 9 × Meta 18 × Meta 20 × Meta 21 ×                                                                                                    | mais de uma<br>meta. |
| <ul> <li>✓ 1.1.5 - Existência de articulação do plano decenal de<br/>educação com outros instrumentos de planejamento e<br/>gestão (PPA, LDO, LOA)</li> </ul>                  | Componentes do Indicador                                                                                                    |                      |
| ✓ 1.1.6 - Existência de mecanismos de monitoramento e<br>avaliação do plano decenal de educação                                                                                |                                                                                                    |                      |
| <ul> <li>1.1.7 - Existência de diferentes formas de colaboração<br/>territorial</li> </ul>                                                                                     | ✓ O sistema estadual de ensino está organizado em lei.                                                                                                    |                      |
| ✓ 1.1.8 - Existência de diferentes abrangências de<br>colaboração territorial                                                                                                  | <ul> <li>A lei que institui o sistema estadual de ensino está atualizada, em sintonia com a Constituição Federal e a LDB.</li> <li>A lei prevê formas de articulação com municípios com e sem sistema de ensino instituído.</li> </ul> |                      |
| <ul> <li>✓ 1.1.9 - Utilização de estratégias de planejamento e<br/>pactuação regional</li> </ul>                                                                               | <ul> <li>A lei prevê mecanismos que concretizam a ação supletiva e redistributiva do Estado.</li> </ul>                                                                                                    |                      |
|                                                                                                    | Justificativa:                                                                                                    |                      |
|                                                                                                    | O Sistema de Ensino de Goiás está organizado sob os preceitos da Lei 026/1998. Lei que estabelece as diretrizes e bases do Sistema Educativo                                                                                           | do Estado de Goiás.  |

#### **COMPONENTES DO INDICADOR**

✓ Deve—se verificar quais componentes do indicador melhor explicitam a situação apresentada no desenvolvimento da educação local.

✓ Na maioria dos casos, todos os indicadores podem ser selecionados.

✓ Há algumas situações onde um componente é pré-requisito para outro, e se o primeiro não for selecionado, o(s) seguinte(s) permanecerá(ão) bloqueado(s).

✓ Quando a opção **"Não se aplica"** for selecionada, todos os componentes ficarão bloqueados.

ATENÇÃO! O COMPONENTE "NÃO SE APLICA" DEVE SER USADO CRITERIOSAMENTE, APENAS EM SITUAÇÕES NAS QUAIS O INDICADOR EM QUESTÃO NÃO FIZER PARTE DA REALIDADE EDUCACIONAL MUNICIPAL/ESTADUAL/DISTRITAL DE NENHUMA FORMA.

#### JUSTIFICATIVA

 ✓ Após a seleção dos componentes dos indicadores, é OBRIGATÓRIO que o ente federado preencha cada uma das justificativas de forma objetiva e concisa, explicitando claramente o porquê dos componentes selecionados, e inserindo, ainda, qual a <u>real demanda em números absolutos, em porcentagem, quando for o caso, entre outros dados descritivos</u> que permitam ao MEC conhecer as especificidades locais.

#### No PAR anterior haviam 2 caixas – demanda e justificativa – foram substituídas por apenas 1.

Lembre–se de **SALVAR** o preenchimento antes de passar para o próximo item.

#### DIMENSÃO 2 – FORMAÇÃO DE PROFISSIONAIS DA EDUCAÇÃO

![](_page_57_Figure_1.jpeg)

#### INDICADORES

2.1.1 - Habilitação dos professores que atuam nos anos/séries iniciais do ensino fundamental, incluindo professores da educação de jovens e adultos (EJA)

2.1.2 - Habilitação dos professores que atuam nos anos/séries finais do ensino fundamental, incluindo professores da educação de jovens e adultos (EJA)

2.1.3 - Habilitação dos professores que atuam no ensino médio, incluindo professores da educação de jovens e adultos (EJA)

2.1.4 - Existência de programas especiais de formação pedagógica para os professores em exercício nos anos finais do ensino fundamental e no ensino médio que não possuem formação em cursos de licenciatura na sua área de atuação

2.1.5 - Existência de programas específicos de formação inicial em nível médio intercultural para professores indígenas, em exercício na educação infantil e nos anos iniciais do ensino fundamental, nas escolas indígenas dos 2.1.1 - Habilitação dos professores que atuam nos anos/séries iniciais do ensino fundamental, incluindo professores da educação de jovens e adultos (EJA)

#### Descrição do Indicador

O estado elabora, em parceria com os municípios, o diagnóstico para identificação das necessidades de formação inicial de docentes da rede pública que atuam nos anos/séries iniciais de ensino fundamental, incluindo professores da educação de jovens e adultos (EJA). A secretaria de educação desenvolve projetos de formação inicial articulados a políticas de valorização de profissional docente, referentes a planos de carreira, remuneração e condições de trabalho, entre outras políticas. Ela incentiva e favorece a participação de docentes em cursos de formação inicial (licenciatura, segunda licenciatura e formação pedagógica), em regime de colaboração entre o Ministério da Educação, as instituições formadoras e os sistemas e redes de ensino (plano estratégicos formulados pelos Fóruns Estaduais Permanentes de Apoio à Formação Docente). A secretaria de educação prevê e acompanha o estágio dos professores cursistas da formação inicial na escola pública.

Metas do PNE relacionadas a este indicador: 15

Metas do PEE relacionadas a este indicador:

Selecione

Para apoiar o preenchimento do Diagnóstico, em sua Dimensão 2

✓ quadro informativo mostra como está a adequação da formação docente à disciplina lecionada no seu município

✓ 5 grupos de cada etapa da educação básica (PARA AS 4 ETAPAS)

✓ informações coletadas pelo Censo Escolar – categorias elaboradas pelo Inep

![](_page_58_Picture_4.jpeg)

## PERFIS DOS DOCENTES EM RELAÇÃO ÀS DISCIPLINAS QUE LECIONAM:

✓Vale destacar que o quadro não traz a quantidade de docentes atuando na rede, mas a correspondência entre a formação deles e a disciplina que lecionam, isto é, o número de funções docentes.

## **EXPLICAÇÃO** sobre cada um dos grupos:

✓ Grupo 1 – Docentes com <u>formação superior de licenciatura na mesma disciplina que lecionam</u>, ou <u>bacharelado na mesma disciplina com curso de complementação pedagógica concluído</u>.

 ✓ Grupo 2 – Docentes com <u>formação superior de bacharelado</u> na disciplina correspondente, mas <u>sem</u> <u>licenciatura ou complementação pedagógica</u>.

 ✓ Grupo 3 – Docentes com <u>licenciatura em área diferente daquela que lecionam</u>, ou com bacharelado nas disciplinas da base curricular comum e complementação pedagógica concluída em área diferente daquela que lecionam.

✓ Grupo 4 – Docentes com <u>outra formação superior não considerada nas categorias anteriores</u>.

✓ **Grupo 5** – Docentes que <u>não possuem curso superior completo</u>.

### 4 quadros explicativos - um para cada etapa da educação básica

## **FINALIDADE**

✓ Visualização do **número de funções docentes** e o **percentual do total** que elas representam em cada uma.

✓ Condições para a gestão fazer um mapeamento para identificar as necessidades de formação inicial dos docentes

✓ Apoio para consolidar um planejamento estratégico de formação para os professores em exercício, com metas de curto, médio e longo prazos.

✓ Elementos para **avaliar** como sua gestão está se preparando para contribuir para o alcance das 20 metas do Plano Nacional de Educação (PNE).

✓ Planejar a distribuição e atuação dos seus professores no território, bem como políticas de capacitação com foco nas disciplinas prioritárias.

#### Docentes da Rede Estadual de Educação que Atuam na Educação Infantil

|                                                                                                    |        | Docentes Quanto à Ad                                                                                                    | dequ  | ação da Formação (Fonte INEP: Educacenso 20                                                                                                    | (4)      |                                                                                         |          |                                                           |   |
|----------------------------------------------------------------------------------------------------|--------|----------------------------------------------------------------------------------------------------|-------|----------------------------------------------------------------------------------------------------|----------|-----------------------------------------------------------------------------------------|----------|-----------------------------------------------------------|---|
| Grupo 1*                                                                                                    |        | Grupo 2*                                                                                                    |       | Grupo 3*                                                                                                    | Grupo 4* |                                                                                         | Grupo 5* |                                                           |   |
| Docentes com formação superior de<br>licenciatura na mesma disciplina que<br>lecionam, ou bacharelado na mesma<br>disciplina com curso de<br>complementação pedagógica<br>concluído | %      | Docentes com formação<br>superior de bacharelado na<br>disciplina correspondente, mas<br>sem licenciatura ou<br>complementação pedagógica | %     | Docentes com licenciatura em área<br>diferente daquela que leciona, ou com<br>bacharelado nas disciplinas da base<br>curricular comum e complementação<br>pedagógica concluída em área diferente<br>daquela que leciona | %        | Docentes com outra<br>formação superior<br>não considerada nas<br>categorias anteriores | %        | Docentes que<br>não possuem<br>curso superior<br>completo | % |
| 0                                                                                                    | %      | 0                                                                                                    | %     | 0                                                                                                    | %        | 0                                                                                       | %        | 0                                                         | % |
| *Catego                                                                                                    | rias d | le adequação da formação dos doc                                                                                                    | entes | em relação à disciplina que lecionam - Nota                                                                                                    | Técni    | ca INEP nº 020/2014                                                                     |          |                                                           |   |

### ✓ Educação Infantil

✓ Anos Iniciais do Ensino Fundamental

✓ Anos Finais do Ensino Fundamental

✓ Ensino Médio

Para a Dimensão 2, os procedimentos são idênticos ao das Dimensão 1.

#### DIMENSÃO 3 – PRÁTICAS PEDAGÓGICAS E AVALIAÇÃO

![](_page_62_Figure_1.jpeg)

#### 3.1.1 - Implantação e organização do ensino obrigatorio dos 4 aos 17 anos em regime de colaboração federativa

3.1.2 - Existência de política de educação em tempo integral: atividades que ampliam a jornada escolar do estudante para, no mínimo, sete horas diárias em cinco dias por semana

3.1.3 - Política de correção de fluxo

3.1.4 - Atendimento à demanda de educação de jovens e adultos (EJA)

3.1.5 - Oferta do atendimento educacional especializado (AEE), complementar ou suplementar à escolarização

2.1.6 - Oferta de vagas no ensino médio, inclusive no ensino

#### Descrição do Indicador

O estado e os municípios planejam, em parceria, a educação básica obrigatória dos 4 (quatro) aos 17 (dezessete) anos de idade para todos os alunos, inclusive para aqueles qu tiveram acesso na idade própria, de acordo com a Emenda Constitucional nº 59/2009 (respeitando, quando for o caso, o direito das comunidades indígenas em optar pela existênci educação regular aos 4 e 5 anos); e oferecem, em parceria, a educação básica obrigatória dos 4 (quatro) aos 17 (dezessete) anos de idade para todos os alunos. Foram contratados para atender integralmente à demanda, e disponibilizados espaços físicos, mobiliário adequado, equipamentos, materiais didáticos e pedagógicos suficientes para assegurar a unido ensino obrigatório.

Metas do PNE relacionadas a este indicador: 3, 4

Metas do PEE relacionadas a este indicador:

## Para a Dimensão 3, os procedimentos são idênticos ao das Dimensões 1 e 2.

#### DIMENSÃO 4 – INFRAESTRUTURA FÍSICA E RECURSOS PEDAGÓGICOS

![](_page_63_Figure_1.jpeg)

#### dos 4 aos 17 anos em regime de colaboração federativa

3.1.2 - Existência de política de educação em tempo integral: atividades que ampliam a jornada escolar do estudante para, no mínimo, sete horas diárias em cinco dias por semana

3.1.3 - Política de correção de fluxo

3.1.4 - Atendimento à demanda de educação de jovens e adultos (EJA)

3.1.5 - Oferta do atendimento educacional especializado (AEE), complementar ou suplementar à escolarização

216 - Oferta de vazas no ensino médio, inclusive no ensino

#### Descrição do Indicador

O estado e os municípios planejam, em parceria, a educação básica obrigatória dos 4 (quatro) aos 17 (dezessete) anos de idade para todos os alunos, inclusive para aqueles qu tiveram acesso na idade própria, de acordo com a Emenda Constitucional nº 59/2009 (respeitando, quando for o caso, o direito das comunidades indígenas em optar pela existênci educação regular aos 4 e 5 anos); e oferecem, em parceria, a educação básica obrigatória dos 4 (quatro) aos 17 (dezessete) anos de idade para todos os alunos. Foram contratados para atender integralmente à demanda, e disponibilizados espaços físicos, mobiliário adequado, equipamentos, materiais didáticos e pedagógicos suficientes para assegurar a unit do ensino obrigatório.

Metas do PNE relacionadas a este indicador: 3, 4

Metas do PEE relacionadas a este indicador:

Para apoiar o preenchimento do Diagnóstico, em sua Dimensão 4

✓ quadro informativo mostra condições de uso das dependências escolares

✓ informações coletadas pelo Censo Escolar e PDDE Interativo\*\*\*

![](_page_64_Picture_3.jpeg)

\*\*\* Referente SOMENTE às escolas que responderam o PPDE Interativo: itens relacionados à estrutura física da escola, ou seja, as instalações (dependências), tais como banheiros, cozinhas, salas, refeitórios, bibliotecas etc.

O quadro informativo identifica as **condições das instalações da rede** conforme a legenda apresentada:

Os dados se referem a 125 escolas municipais da rede de um total de 144, totalizando 86.81%, que é o percentual daquelas que preencheram o PDDE Interativo do ano anterior.

# Para a Dimensão 4, os procedimentos são idênticos aos anteriores.

**FILTROS** 

| Municipal Escolas                |                                    |                                                            |     |
|----------------------------------|------------------------------------|------------------------------------------------------------|-----|
| Filtros:                         |                                    |                                                            |     |
| Instalação:                      |                                    | Situação:                                                  |     |
| Todas                            | *                                  | Todas                                                      | *   |
| ✔ Existe 🗶 Não existe 🖒 Sua falt | ta não prejudica o PPP da escola 仄 | ) Sua falta prejudica o PPP da escola 🗛 Adequada 🖧 Acessív | rel |
| Instalação                       | Quantidade                         | Situação                                                   |     |
| Almoxarifado                     | 1                                  | ✓A&                                                        |     |
| Almoxarifado                     | 2                                  | ✓A                                                         |     |
| Almoxarifado                     | 4                                  | ~                                                          |     |
| Almoxarifado                     | 82                                 | ★ 🖒                                                        |     |
| Almoxarifado                     | 36                                 | ×Ģ                                                         |     |
| Alojamento de aluno              | 104                                | ★ 🖒                                                        |     |
| Alojamento de aluno              | 21                                 | * 🖓                                                        | Ţ   |
|                                  |                                    |                                                            |     |

## SÍNTESE DO DIAGNÓSTICO

A <u>finalização</u> do Diagnóstico poderá ser feita somente quando **não houver mais nenhuma pendência de preenchimento**.

![](_page_67_Figure_2.jpeg)

DIAGNÓSTICO

Para finalizar o diagnóstico, será necessário preencher todos os itens indicados abaixo.

#### Gestão Educacional

- Planejamento, organização da gestão e iniciativas de colaboração regional a
- Gestão normativa, avaliativa e de regulação da oferta educacional
- 🔞 🛛 Gestão Pedagógica 🕼
- 💈 Gestão de Pessoas 🖉
- 🔀 🛛 Gostão do Finanças 📝

- Formação de Profissionais da Educação
- Formação inicial de professores da educação básica issues da educação
- Sormação continuada de professores da educação básica IP
- Formação de professores da educação básica para atuação em educação especial/ atendimento educacional especializado
- 🙇 . Formação do professorar da educação

- Práticas Pedagógicas e Avaliação
- 🕴 Organização da rede de ensino 🗷
- Elaboração e organização das práticas pedagógicas
- Avaliação da aprendizagem dos alunos e tempo para assistência individual/coletiva aos alunos que apresentam dificuldade de aprendizagem
- Decursos padagógicos para o

#### Infraestrutura Física e Recursos Pedagógicos

- 😢 🛛 Condições da rede física escolar exi
- 🕴 Uso de Tecnologias 🕑

Após **sanar** todas as suas **pendências** de preenchimento o sistema perguntará se o ente deseja realmente finalizar o preenchimento do Diagnóstico.

**ATENÇÃO!** CASO O ENTE FINALIZE O DIAGNÓSTICO, NÃO PODERÁ MAIS FAZER ALTERAÇÕES NO SEU PREENCHIMENTO, POR ISSO, REVISE-O ANTES DE FINALIZÁ-LO. Ao final, o sistema apresentará uma pontuação do DIAGNÓSTICO do seu município.

![](_page_69_Figure_1.jpeg)

undimesp@gmail.com

(11) 3257-2794 | (11) 3120-3374

![](_page_70_Picture_2.jpeg)

SECRETARIA DA EDUCAÇÃO DO ESTADO DE SÃO PAULO

![](_page_70_Picture_4.jpeg)

de Educação